## OptIn Ventures - Navigating the Investor Portal

1. At the Portal login screen (from optinventures.com) start by pressing Register.

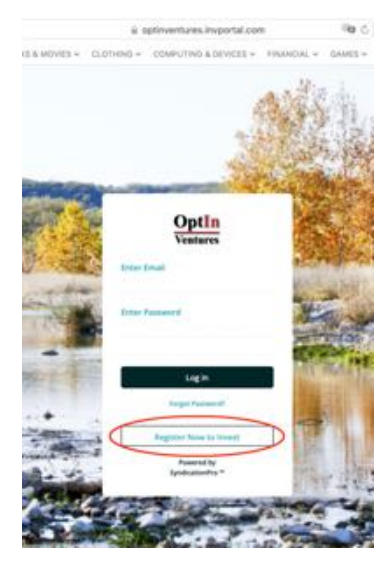

You'll be asked for some basic information. When you're done, press Register.

You'll immediately receive a welcome email, and a one-time password to allow you to log in to the system. Enter that six-digit code on the login panel, and press Login.

| Sign Up to View Opportunities                |                                       |
|----------------------------------------------|---------------------------------------|
| Tirst Name                                   | Last Name                             |
| investor                                     | Optin                                 |
| (mail<br>InvestorRelations@optinventures.com |                                       |
| Residency<br>Texas                           |                                       |
| I am looking to invest                       | Are you an accredited investor?       |
| More than \$250,000                          | Yes                                   |
| How did you hear about us?<br>Webinar        |                                       |
| Create Pattmerd                              | Confirm Papaword                      |
|                                              |                                       |
| V Tres not a robot                           | terms of Service and Privacy. Pullicy |

2. You'll see a welcome popup, offering a tour of the investor dashboard. For now, let's press Cancel to see the dashboard. You'll find our active offering at the top. Next, press View Details.

|        | Optin                                  |                                                  |            |                                                              |                    |       |            | () ' 🕜 tweeter Open                   |
|--------|----------------------------------------|--------------------------------------------------|------------|--------------------------------------------------------------|--------------------|-------|------------|---------------------------------------|
| 0 II 0 | Invest<br>My investments<br>Updates    | Invest Now Addive Offerings (1) Inservations (1) | Part Offer | rep (f)                                                      |                    |       |            |                                       |
| 1      | Distributions<br>Documents<br>Profiles |                                                  | 8          | OptIN Ventures Land<br>DptIN Ventures Land Fand 1            | d Fund 1           |       |            |                                       |
| A<br>0 | Account<br>Log Out                     | OptIN Ventures Fund I                            |            | Offering Sile<br>SCICI<br>Return on invested Capital<br>(Tw) | Minimum Investment | Terre | Target 104 | Return on Invested Capitali<br>(Prom) |
|        |                                        |                                                  |            |                                                              |                    |       | (          | View Details Rivest                   |

3. After reading through the materials on this page, you can press the Invest Now button on the top right of your screen. This will allow you to start with a soft-commit or, if you wish, go all the way through to an executed subscription.

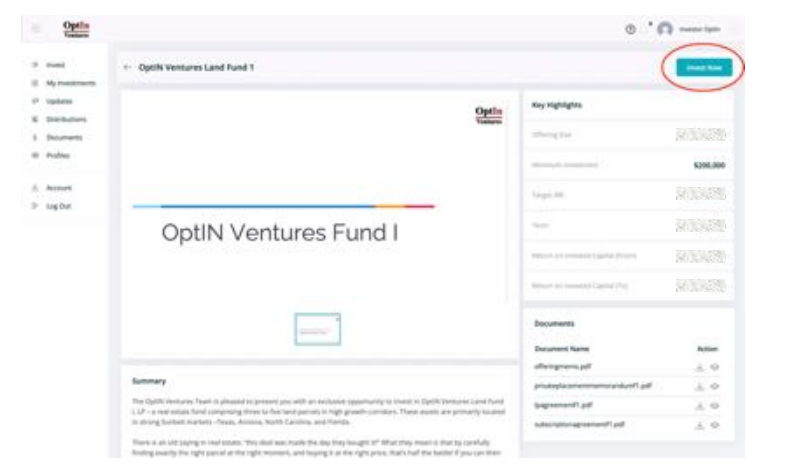

4. At this point, you have access to all the Offering documents. You can view them (or download them to read later). To move ahead, press Next.

| Optin                      |                           |                                  |                     |                             |                         |                               | © ' <b>∩</b> • |
|----------------------------|---------------------------|----------------------------------|---------------------|-----------------------------|-------------------------|-------------------------------|----------------|
| 0 mm                       | + OptiN Ventures Land Fun | d 1                              |                     |                             |                         |                               |                |
| E Derbuters                | 3 years<br>Texas          |                                  | Offering Same       |                             |                         | e (Alexandra)<br>argument mit |                |
| i Disumente<br>Il Profiles |                           | Digens                           | 0<br>Invest         | 0<br>Tenty Accreditation    | etign Decuments         | 0<br>And instalment           |                |
| 3 Accurt                   |                           |                                  |                     | Investment Documen          | 6                       |                               |                |
|                            | G                         | the year job as an irred<br>year | ntor and our future | partiel to do your due dilg | ons. Phase let our team | Choos have en carchelp        |                |
|                            | 0                         | privateglacementment             | nerandaref) pell    |                             |                         | Ves                           | 0              |
|                            | 0                         | (pageenent) pdf                  |                     |                             |                         | Web                           | 0              |
|                            | 0                         | adactplanagement                 | the fire            |                             |                         | (Vew                          | D              |
|                            | 0                         | certifem that I have reade       | wed all of the duc  | Downlaad Af                 | urg information to mak  | a this levestment.            |                |
| 25                         |                           |                                  |                     |                             |                         |                               |                |

5. On the next screen, you can see where you are in the process. Now you'll might want to Add a New Profile. If you're an individual investor, feel free to select your name under the "Investing

As" tab. On the other hand, if you want to participate in a Joint Account, Trust, IRA, LLC, or LP, you can use the new profile popup to enter the appropriate information.

| Optia                                                                                                    |                   |                 |                |                                                                                                    |                            | • · <b>•</b>                                                                                                    |
|----------------------------------------------------------------------------------------------------|-------------------|-----------------|----------------|----------------------------------------------------------------------------------------------------|----------------------------|----------------------------------------------------------------------------------------------------|
| 1.044                                                                                                    | + OptN Ventures L | and Fund 1      |                |                                                                                                    |                            |                                                                                                    |
| 3 Manual Manual Man<br>Manual Manual Manual Manual Manual Manual Manual Manual Manual Manual Manual Manual Manual Manual Manual Manual Manual Manual Manual Manual Manual Manual Manual Manual Manual Manual Manual Manual Manual Manual Manual Manual Manual Manual Manual Manual Manual Manual Manual Manual Manual Manual Manua<br>Manual Manual Manual Manual Manual Manual Manual Manual Manual Manual Manual Manual Manual Manual Manual Manual Manual Manual Manual Manual Manual Manual Manual Manual Manual Manual Manual Manual Manual Manual Manual Manual Manual Manu |                   |                 | 222201000      |                                                                                                    | 222201404                  |                                                                                                    |
| 10 Liphon                                                                                                    | 3 years           |                 | and the second |                                                                                                    | 20.0458652                 |                                                                                                    |
| i hetholes                                                                                                    |                   |                 | 1000           |                                                                                                    | 10000                      |                                                                                                    |
| 1 Description                                                                                                    |                   |                 |                |                                                                                                    |                            |                                                                                                    |
| in Analian                                                                                                    |                   | 0               |                |                                                                                                    |                            |                                                                                                    |
|                                                                                                    |                   | Difigures       | Perel          | north horsebation                                                                                                    | cligr Doluments Fund trees | and the second second s |
| 2 Acces                                                                                                    |                   |                 |                | in the second second se |                            |                                                                                                    |
| IP Jug Dut                                                                                                    |                   | increase of the |                | invest.                                                                                                    | -                          |                                                                                                    |
|                                                                                                    |                   | latest of       |                |                                                                                                    | (Add None Profile          |                                                                                                    |
|                                                                                                    |                   |                 |                |                                                                                                    |                            |                                                                                                    |
|                                                                                                    |                   |                 |                |                                                                                                    |                            |                                                                                                    |
|                                                                                                    |                   |                 |                |                                                                                                    | Mental Instituted          |                                                                                                    |
|                                                                                                    |                   |                 |                |                                                                                                    | \$296,000                  |                                                                                                    |
|                                                                                                    |                   |                 |                |                                                                                                    | 100                        |                                                                                                    |
|                                                                                                    |                   |                 |                | Ball Test                                                                                                    |                            |                                                                                                    |

At this time, we suggest you choose "Other" for the Distribution Method.

Be sure to press "Save Profile" at the bottom of this screen when you're done.

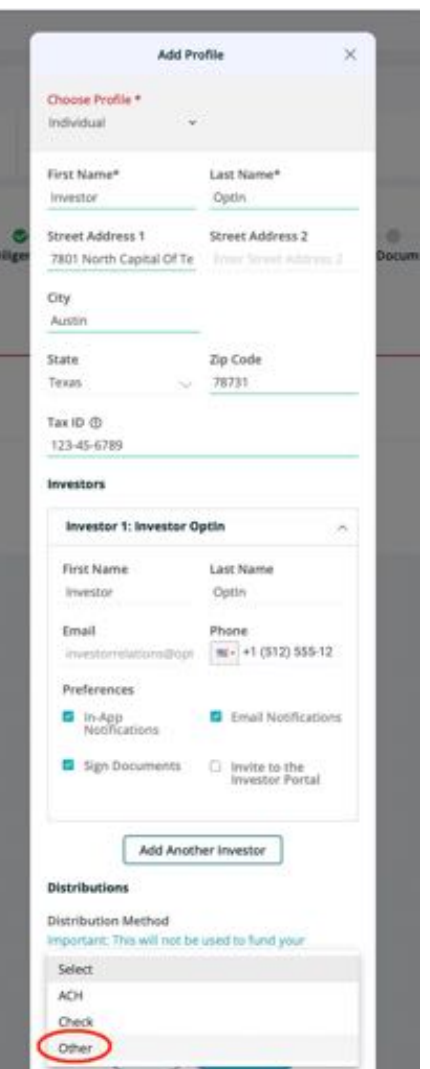

6. Let's recap. You defined the entity (individual, joint, LLC, etc.) for your investment. Now you just have to indicate your commit amount. Depending on the amount you choose, you'll automatically be assigned to the appropriate member class for your investment.

| Optin<br>Vestures |                            |                             | 👁 💍 🕅 Investor Op               |
|-------------------|----------------------------|-----------------------------|---------------------------------|
| 9 Invest          | ← OptIN Ventures Land Fund | 1                           |                                 |
| My investments    |                            | contraction the fact that   |                                 |
| Updates           | Term                       | Offering Size               | Targetied (RR                   |
| Distributions     |                            |                             |                                 |
| Documents         |                            |                             |                                 |
| II Profiles       | Diligence                  | Invest Verify Accreditation | eSign Documents Fund Investment |
| Account           |                            | 1000                        |                                 |
| Log Out           | Invest                     | Invest                      |                                 |
|                   | Inves                      | tor Optin v                 | Add New Profile                 |
|                   |                            |                             |                                 |
|                   | Invest<br>\$275,           | nent Amount                 | Minimum Investment              |
|                   |                            |                             | 11.30g038                       |
|                   |                            |                             |                                 |
|                   |                            | Back Next                   |                                 |

7. When you're ready to move forward in the process, you'll want to address accreditation. In order to comply with SEC regulations, we require 3<sup>rd</sup> party verification. In many cases, you can upload a certification letter from your CPA or attorney, and that may be sufficient (we'll let you know if it isn't). Optionally, you can press "Get Accredited Now," to use Parallel Markets' service, at no cost to you.

| My Investments | 3 years | und 1                    | 1212/201  | STORESSING.                                                                 |             |              |                |
|----------------|---------|--------------------------|-----------|-----------------------------------------------------------------------------|-------------|--------------|----------------|
| Distributions  | Term    |                          | Offerings | R2F.                                                                        |             | Targeted IRR |                |
| Documents      |         |                          |           |                                                                             |             |              |                |
| Profiles       | Oligen  | ce                       | Invest    | Verify Accreditation                                                        | eSign Docur | ments Fund I | O<br>rvestment |
| Account        |         |                          |           | Verifi Accorditation                                                        |             |              |                |
| Log Out        |         |                          |           | verity Accreditation                                                        |             |              |                |
|                |         | Profile Name<br>MY TRUST |           | Profile type<br>Trust                                                       |             |              |                |
|                |         |                          | Alread    | Get Accredited Now<br>by Accredited? Upload letter for<br>Skip and Continue | a tanyon    |              |                |

8. Once your accreditation is complete (or if you chose to skip it for now), you can eSign the Limited Partner and Subscription Agreements. You've seen these documents earlier, maybe even downloaded them. Please note that if you've chosen a joint account profile and reside in a community property state, your partner will also be asked to eSign the documents.

| Optin<br>Vestares    |                             |                             | 🕥 📄 🕅 Investor Optin                                                                                             |
|----------------------|-----------------------------|-----------------------------|----------------------------------------------------------------------------------------------------|
| invest               | CoptIN Ventures Land Fund 1 |                             |                                                                                                    |
| My investments       |                             |                             |                                                                                                    |
| <sup>3</sup> Updates | 3 years                     | States Res                  | Contraction and and                                                                                              |
| Distributions        |                             | and a second second         |                                                                                                    |
| Documents.           |                             |                             |                                                                                                    |
| Profiles             | Dilgence                    | invest Verify Accreditation | eSign Documents Fund Investment                                                                                  |
| Account              |                             |                             |                                                                                                    |
| Log Out              |                             | Choose an Available Docu    | ment                                                                                                    |
|                      | 1 signor - Indiv            | idual                       | and the second second second second second second second second second second second second second second second |
|                      | agreementsfis               | m.pdf                       | View Sign Now                                                                                                    |
|                      |                             | Back                        |                                                                                                    |
|                      |                             | Skip                        |                                                                                                    |

9. Remember, you can always navigate to the My Investments tab on the left to see the status of your participation.

| <ul> <li>Invest</li> <li>My investments</li> </ul> | Active investments     | 50<br>Total treested  | (i) <b>50</b>                               | farrings             | (1) <b>(%)</b>    | Return                   | ۲            | 1<br>Pending investments               |
|----------------------------------------------------|------------------------|-----------------------|---------------------------------------------|----------------------|-------------------|--------------------------|--------------|----------------------------------------|
| 17 Updates                                         | My Investments         |                       |                                             |                      |                   | New Available (          | Offerings    | Account Statement                      |
| E Distributions<br>8 Documents                     | Active investments (0) | nding investments (1) | epital Calls (0) – Past Inv                 | autoriuenta (D) — Re | ojanvallions (3)  |                          |              |                                        |
| Account                                            |                        | 20                    | OptiN Ventures La<br>Optin ventures Land Po | and Fund 1           | Pending Lignation | end Funding              | Acceditation | May 3, 2022<br>Investment Require Date |
| Log Out                                            | OptIN Ventures         | Fund I                | Investor Optin<br>Profile                   | Chiering Sta         | (2) Ir<br># 0     | westment<br>flering Type | 903<br>M     | NGNON<br>Inorogen investment           |
|                                                    |                        |                       | \$275,000<br>Fending Investment             | Target HR            | 25 35<br>T        | yariya<br>m              |              |                                        |
|                                                    |                        | View Details          | Complete Accrec                             | Ruston Co            | emplete stign     | Funding Inst             | tructions    | Update Investment                      |

If you have any questions, please contact us at <u>InvestorRelations@OptInVentures.com</u>